## Οδηγίες χρήσης εφαρμογής υποβολής αίτησης τοποθέτησης

Για να συνδεθείτε στην εφαρμογή θα πρέπει να ακολουθήσετε τον ακόλουθο σύνδεσμο:

https://srv-dide-a.thess.sch.gr/aitisi

**Προσοχή!** Δεν υποστηρίζεται ο Internet Explorer. Θα πρέπει να χρησιμοποιήσετε είτε Mozilla Firefox είτε Google Chrome είτε Microsoft Edge.

Στην εφαρμογή αυτή, μπορείτε να συμπληρώσετε την αίτηση – δήλωσή σας, να την αποθηκεύσετε προσωρινά όσες φορές θέλετε, να την επεξεργαστείτε όσες φορές θέλετε, εντός της προθεσμίας που έχει δοθεί.

Η αίτηση – δήλωσή σας δεν χρειάζεται να αποσταλεί στην υπηρεσία μας. Η αυθεντικοποίησή σας με τους προσωπικούς κωδικούς του ΠΣΔ επέχει θέση υπογραφής της αίτησης, με βεβαίωση του γνησίου της. Επέχει επίσης θέση και υπεύθυνης δήλωσης άρθρου 8 Ν.1599/1986 για την ακρίβεια του περιεχομένου της.

Σας εφιστούμε την προσοχή ότι, θα ληφθεί υπόψη μόνον η τελευταία οριστικοποιημένη εντός της προβλεπόμενης προθεσμίας αίτηση – δήλωση τοποθέτησης.

## Αιτήσεις τοποθέτησης ΔΔΕ Ανατολικής Θεσσαλονίκης

Είσοδος με κωδικούς ΠΣΔ

Προσοχή! Για αποφυγή προβλημάτων χρησιμοποιήστε <u>MONO</u> το Mozilla Firefox ή το Google Chrome ή το Microsoft Edge

Για να συνδεθείτε με του κωδικούς Πανελληνίου Σχολικού Δικτύου (ΠΔΣ) κάντε κλικ στο:

Είσοδος με κωδικούς ΠΣΔ

Μετά την είσοδο επιλέξτε τύπο αίτησης.

| Αιτήσεις τοποθέτησης<br>ΔΔΕ Ανατολικής Θεσσαλονίκης        |  |  |  |  |  |  |
|------------------------------------------------------------|--|--|--|--|--|--|
| Ονομα Χρήστη-<br>Αριθμός Μητρώου ή ΑΦΜ:-<br>Ονοματεπώνυμο: |  |  |  |  |  |  |
| Επιλογή τύπου αίτησης                                      |  |  |  |  |  |  |
| Παρακαλώ επιλέξτε την αίτηση που θέλετε να υποβάλετε       |  |  |  |  |  |  |
| <u>Βελτίωση - Οριστική τοποθέτηση</u>                      |  |  |  |  |  |  |
|                                                            |  |  |  |  |  |  |
| Φ Αποσύνδεση                                               |  |  |  |  |  |  |

Μετά την επιλογή του τύπου αίτησης θα εμφανιστούν τα προσωπικά σας στοιχεία (ΑΜ, Επώνυμο, Όνομα, Οργανική, κλπ).

|        |                                                                      | Στοιχεία Εκτ               | ταιδευτικού              |                                                          |  |  |  |  |  |  |  |
|--------|----------------------------------------------------------------------|----------------------------|--------------------------|----------------------------------------------------------|--|--|--|--|--|--|--|
| AM     | Ομάδα                                                                |                            |                          |                                                          |  |  |  |  |  |  |  |
| Επώνυ  | ou                                                                   | Όνομα                      |                          | Πατρώνυμο                                                |  |  |  |  |  |  |  |
| Κλάδος | 5                                                                    | Σχέση                      |                          | Οργανική                                                 |  |  |  |  |  |  |  |
| Τηλέφω | Τηλέφωνα επικοινωνίας *                                              |                            |                          |                                                          |  |  |  |  |  |  |  |
|        | Διαχείρηση Αίτησης                                                   |                            |                          |                                                          |  |  |  |  |  |  |  |
|        | 🕑 Αποσύνδεση<br>Η Αίτηση δεν έχει υποβληθεί οριστικά                 |                            |                          |                                                          |  |  |  |  |  |  |  |
|        | г                                                                    | Ιροτιμήσεις (μπορείτε να δ | ηλώσετε έως 20 επιλογές) |                                                          |  |  |  |  |  |  |  |
|        | Διαθέσιμα σχολεία<br>Ονομασία - (Ομάδα) - Κωδικός                    |                            | Σειρά<br>ο               | προτιμήσεων που δηλώνετε<br>Σνομασία - (Ομάδα) - Κωδικός |  |  |  |  |  |  |  |
|        | 1ο Γ/σιο Άνω Τούμπας - (2) - 1901207                                 | 0                          |                          |                                                          |  |  |  |  |  |  |  |
|        | 2ο Γ/σιο Άνω Τούμπας - (2) - 1901208                                 | 0                          |                          |                                                          |  |  |  |  |  |  |  |
|        | Γ/σιο Ασβεστοχωρίου - (9) - 1902020                                  | 0                          |                          |                                                          |  |  |  |  |  |  |  |
|        | Γ/σιο Βασιλικών - (6) - 1902010                                      | 0                          |                          |                                                          |  |  |  |  |  |  |  |
|        | Γ/σιο Επανομής - (7) - 1905010                                       | 0                          |                          |                                                          |  |  |  |  |  |  |  |
|        | 1ο Γ/σιο Θέρμης - (6) - 1919010                                      | 0                          |                          |                                                          |  |  |  |  |  |  |  |
|        | 2ο Γ/σιο Θέρμης - (6) - 1919015                                      | 0                          |                          |                                                          |  |  |  |  |  |  |  |
|        | 3ο Γ/σιο Θέρμης - (6) - 1919018                                      | 0                          |                          |                                                          |  |  |  |  |  |  |  |
|        | 1a Earreaná Flaia Asabúnas (1) 10011                                 | •• •                       |                          |                                                          |  |  |  |  |  |  |  |
|        |                                                                      |                            |                          | Σύνολο επιλογών: Ο                                       |  |  |  |  |  |  |  |
|        | Παραπροήσεισε                                                        |                            |                          |                                                          |  |  |  |  |  |  |  |
|        |                                                                      |                            |                          |                                                          |  |  |  |  |  |  |  |
|        |                                                                      |                            |                          |                                                          |  |  |  |  |  |  |  |
|        | *Εδώ μπορείτε να εισάγετε παρατηρήσεις (έως 500 χαρακτήρες)          |                            |                          |                                                          |  |  |  |  |  |  |  |
| Απο    | Αποδέχομαι τις παραπάνω καταχωρίσεις καθώς και την σειρά προτίμησης. |                            |                          |                                                          |  |  |  |  |  |  |  |
| На Про | οσωρινή αποθήκευση                                                   |                            |                          | Οριστική υποβολή                                         |  |  |  |  |  |  |  |
|        |                                                                      |                            |                          |                                                          |  |  |  |  |  |  |  |

**Συμπληρώστε ή διορθώστε** τα τηλέφωνα επικοινωνίας στα στοιχεία εκπαιδευτικού.

Στην αίτηση - δήλωση που αφορά οριστική τοποθέτηση μπορείτε να δηλώσετε μέχρι **είκοσι** (20) προτιμήσεις.

Μπορείτε επίσης να καταχωρίσετε τυχόν παρατηρήσεις στο αντίστοιχο πεδίο.

Στο αριστερό πλαίσιο εμφανίζονται τα σχολεία που μπορείτε να δηλώσετε, στο δεξί οι προτιμήσεις που έχετε δηλώσει. Στις μικρές οθόνες (π.χ. κινητό τηλέφωνο, tablet) το πλαίσιο με τις προτιμήσεις που δηλώνετε θα εμφανιστεί κάτω από το πλαίσιο με τα διαθέσιμα σχολεία.

Για να προσθέσετε ένα σχολείο στις προτιμήσεις, στο πλαίσιο με τα διαθέσιμα σχολεία κάντε κλικ στο αντίστοιχο κουμπί 😳 ή κάντε διπλό κλικ πάνω σε επιλογή. Η επιλογή μεταφέρεται

στο πλαίσιο με την σειρά προτιμήσεων.

Για να αφαιρέσετε μια επιλογή από το πλαίσιο με την σειρά προτιμήσεων κάντε κλικ στο αντίστοιχο κουμπί 🎹 ή κάντε διπλό κλικ πάνω σε επιλογή.

 Για να αλλάξετε την σειρά προτίμησης σύρτε το επιλεγμένο σχολείο από το εικονίδιο προς την θέση στην οποία θέλετε να το μετακινήσετε.

Για να αποθηκεύσετε την αίτηση σας προσωρινά ώστε να την επεξεργαστείτε αργότερα κάντε κλικ :

😫 Προσωρινή αποθήκευση

Για να υποβάλετε την τελική αίτηση σας κάντε κλικ στο:

Αποδέχομαι τις παραπάνω καταχωρίσεις καθώς και την σειρά προτίμησης.

και μετά στο:

Οριστική υποβολή

Αν έχετε υποβάλει οριστικά την αίτηση – δήλωσή σας έχετε την δυνατότητα να τη τροποποιήσετε ή

| να την εκτυπώσετε κάνοντας        | κλικ αντίστοινα      | 🖍 Τροποποίηση  | ń      | 🚔 Εκτύπωση Αίτησης   |         |
|-----------------------------------|----------------------|----------------|--------|----------------------|---------|
| Κατά την διαδικασία τροποποίηα    | σης της αίτησης έχ   | ετε την δυνατά | τητα   | να ακυρώσετε την     | ı       |
| τοοποποίηση κάνοντας κλικ στο     | 🗙 Ακύρωση Τροποποίηα |                |        | α ισνύει η τελευταία | λευταία |
| οριστικοποιημένη αίτηση που έχετ  | ε υποβάλει.          |                |        |                      |         |
| Τέλος, για να αποσυνδεθείτε από τ | ην εφαρμογή κάντε ι  | κλικ στο       | ύνδεση |                      |         |

Υπενθυμίζουμε ότι μπορείτε να δηλώσετε οποιοδήποτε σχολείο ακόμα κι αν αυτό δεν παρουσιάζει οργανικό κενό (εκτός από τις υπεραριθμίες).

Σε περίπτωση υπεράριθμου εκπαιδευτικού είναι δυνατή η δήλωση σχολικών μονάδων μόνο από την ομάδα που ανήκει οργανικά ο εκπαιδευτικός και από τις όμορες αυτής.

Υπενθυμίζουμε ότι οι προσωρινά αποθηκευμένες αιτήσεις δε θα θεωρούνται έγκυρες και δεν θα λαμβάνονται υπόψη.

Υπόδειγμα αίτησης:

ΔΔΕ ΑΝΑΤΟΛΙΚΗΣ ΘΕΣΣΑΛΟΝΙΚΗΣ

ΑΙΤΗΣΗ ΤΟΠΟΘΕΤΗΣΗΣ ΣΕ ΟΡΓΑΝΙΚΑ ΚΕΝΑ

| Αρι   | ιθ. Μητρώου:  |         |         |          |       |
|-------|---------------|---------|---------|----------|-------|
|       | Επώνυμο:      |         |         |          |       |
|       | Όνομα:        |         |         |          |       |
|       | Πατρώνυμο:    |         |         |          |       |
|       | Κλάδος:       | ΠE02    |         |          |       |
|       | Οργανική:     |         |         | Ομάδα: 4 |       |
| Τηλέφ | ωνα επικοιν.: |         |         |          |       |
| _     |               |         |         |          |       |
| AA    |               |         | Σχολείο |          | Ομάδα |
| 1     | 2ο Γ/σιο Καλ  | αμαριάς |         |          | 4     |

Σύνολο επιλογών: 1

Αποδέχομαι τις παραπάνω καταχωρίσεις καθώς και την σειρά προτίμησης.

Παρατηρήσεις:

Θεσσαλονίκη, .../.../ ... Ο/Η Εκπαδευτικός

Για να το **εκτυπώσετε** ή να το **αποθηκεύσετε** στον υπολογιστή σας πρέπει να κάνετε **δεξί κλικ** στην προεπισκόπηση της εκτύπωσης (πάνω στην αίτηση). Εδώ εμφανίζονται τα στοιχεία σας και οι επιλογές.

**Σημαντικό!** Μη ξεχάσετε να αποσυνδεθείτε από την εφαρμογή για καλύτερη προστασία των προσωπικών δεδομένων σας.

Συνοπτικά, τα βήματα που πρέπει να ακολουθήσετε είναι τα ακόλουθα:

- 1. Σύνδεση στην εφαρμογή (<u>https://srv-dide-a.thess.sch.gr/aitisi</u>)
- 2. Εισαγωγή στοιχείων και επιλογών σχολικών μονάδων (μέχρι 20)
- 3. Αποθήκευση και οριστική υποβολή της αίτησης